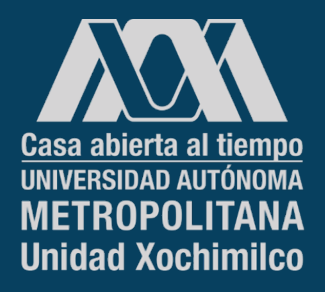

# Microsoft 365

#### Manual de descarga e instalación en un equipo de escritorio o laptop

#### Coordinación de Servicios de Cómputo

Febrero/2023 Versión 2.0

### Temas incluidos

- ¿Qué es Microsoft 365?
- Beneficio para los usuarios de la Unidad Xochimilco
- ¿Cómo acceder a mi cuenta en Microsoft 365?
- ¿Cómo iniciar con la instalación de Microsoft 365?
- Terminando la instalación de Microsoft 365
- Verificando la licencia y la cuenta de Microsoft dentro de alguna aplicación.

#### ¿Qué es Microsoft 365?

**1** Microsoft 365 (anteriormente llamada Office 365) es la suite de ofimática en línea que nos permite crear, acceder y compartir documentos en Word, Excel, OneDrive, OneNote, Teams y PowerPoint, entre otros programas.

También es posible descargar la suite e instalarla en equipos móviles o de escritorio, el presente manual se enfoca a la instalación en equipos de escritorio o laptops.

Se recomienda ampliamente desinstalar cualquier versión de Microsoft Office que tenga instalada en su equipo antes de proceder con la instalación de Microsoft 365.

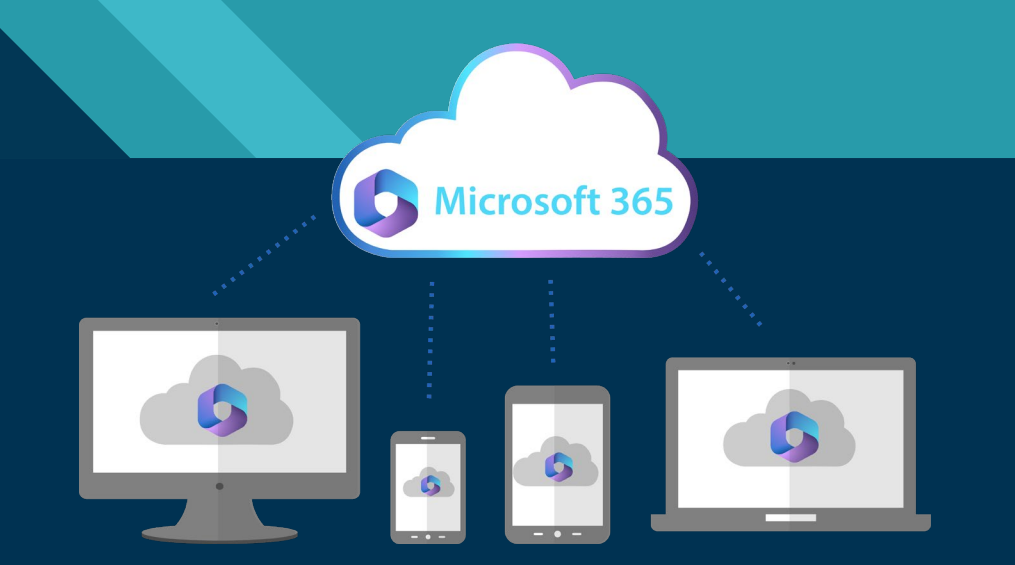

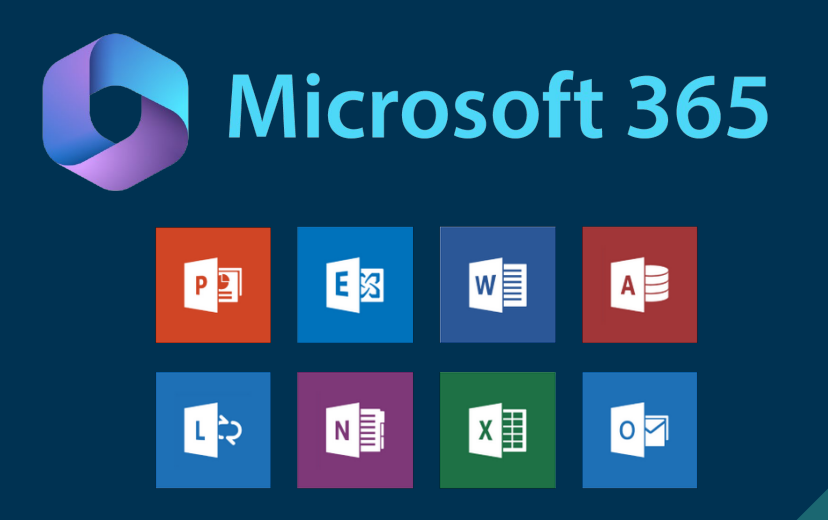

#### Beneficio para los usuarios de la Unidad Xochimilco

2 Es un servicio sin costo para la comunidad universitaria, para hacer uso de los beneficios de Microsoft 365 debe contar con una cuenta en alguno de los dominios: academicos365.xoc.uam.mx o alumnos365.xoc.uam.mx

Puede solicitar su cuenta en Microsoft escribiendo desde su correo electrónico institucional a la dirección: saat@correo.xoc.uam.mx

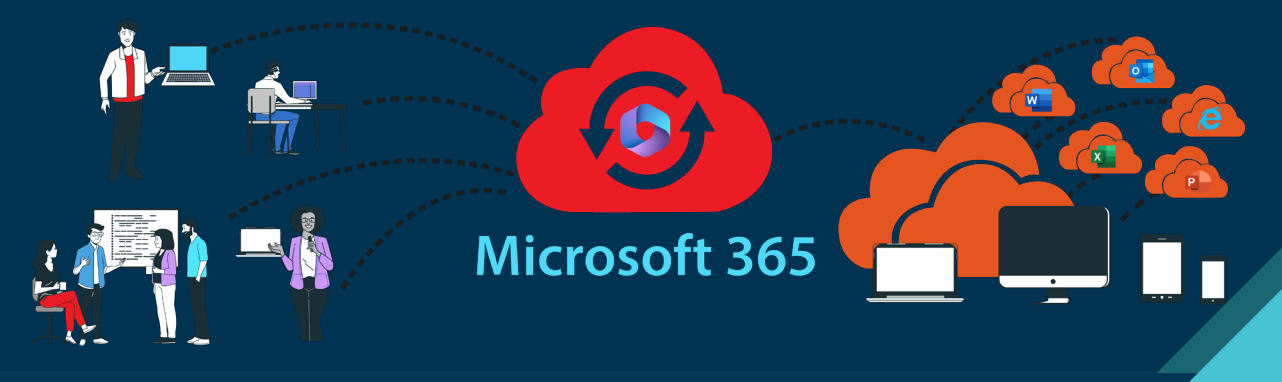

**3** Para acceder puede utilizar cualquiera de los siguientes navegadores:

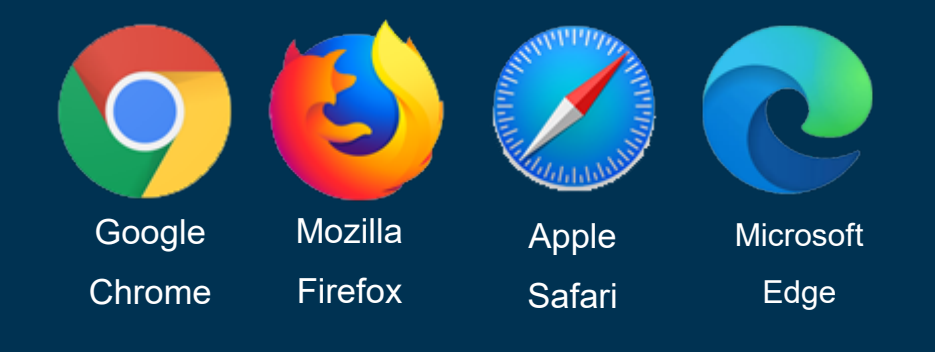

4 En el presente manual utilizaremos el navegador Microsoft Edge

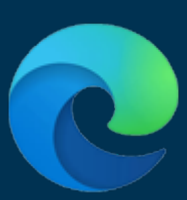

**5** Ingrese la dirección www.office.com en el navegador

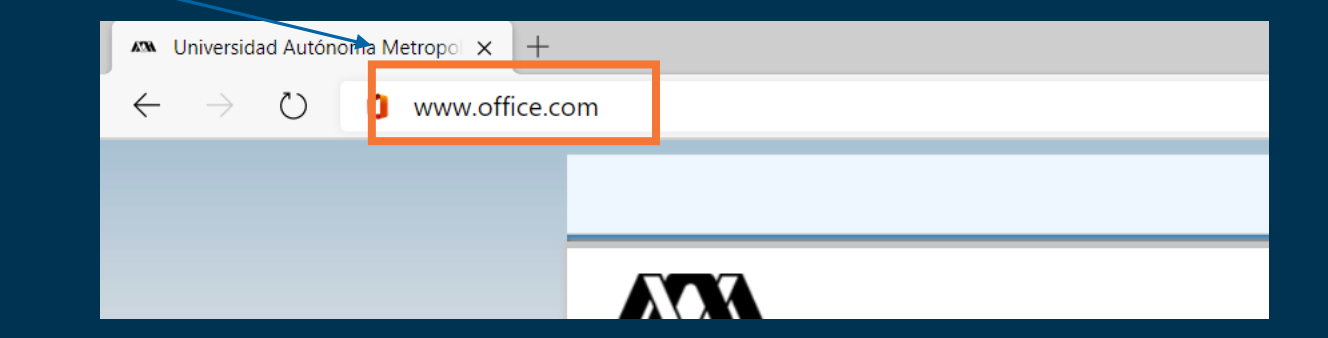

#### **6** Haga clic en el botón Iniciar sesión

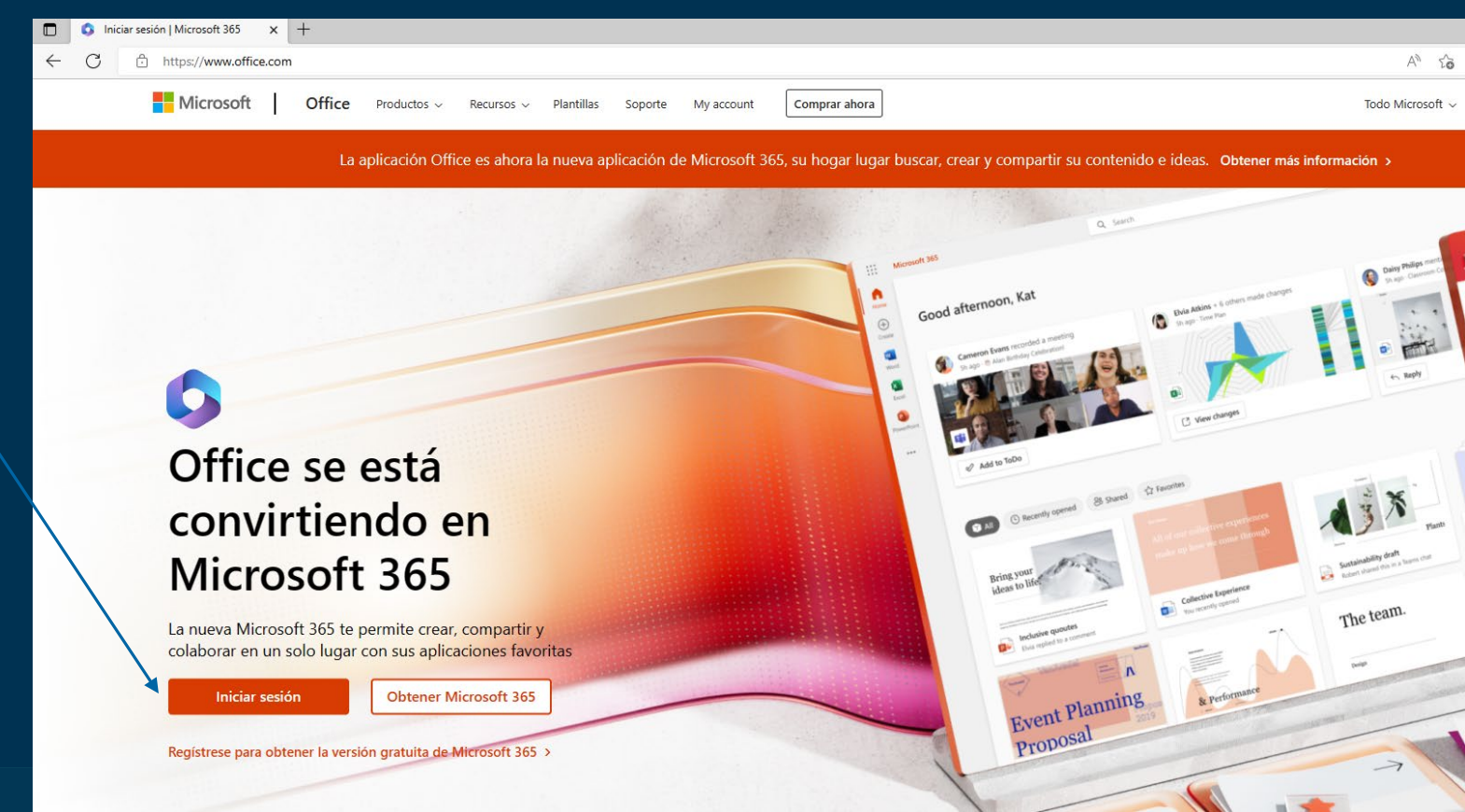

7 Ingrese la dirección de la cuenta en Microsoft y haga clic en el botón Siguiente

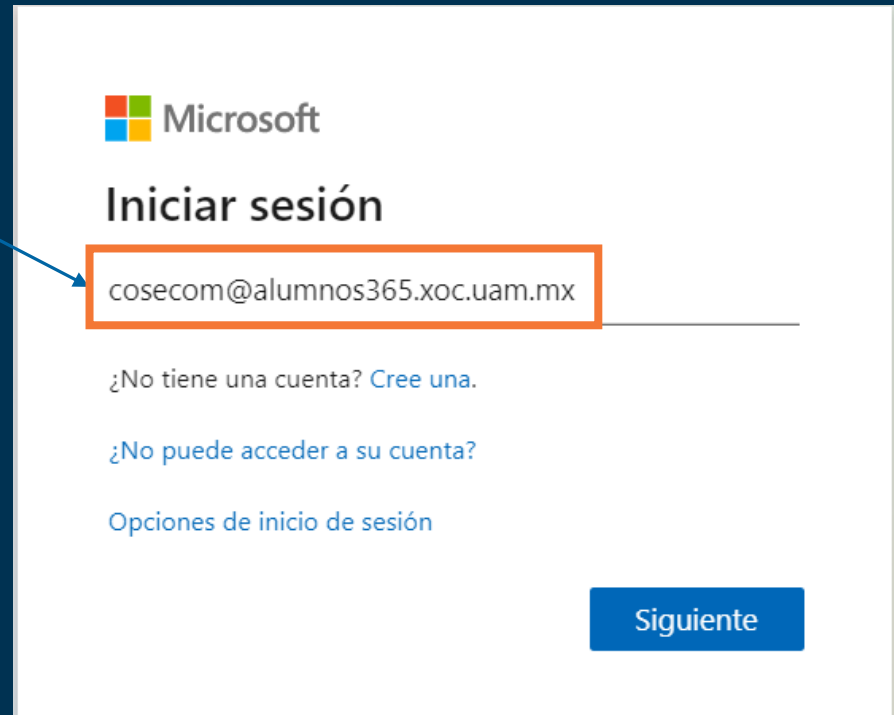

8 Ingrese la contraseña que le fue entregada y haga clic en el botón Iniciar sesión

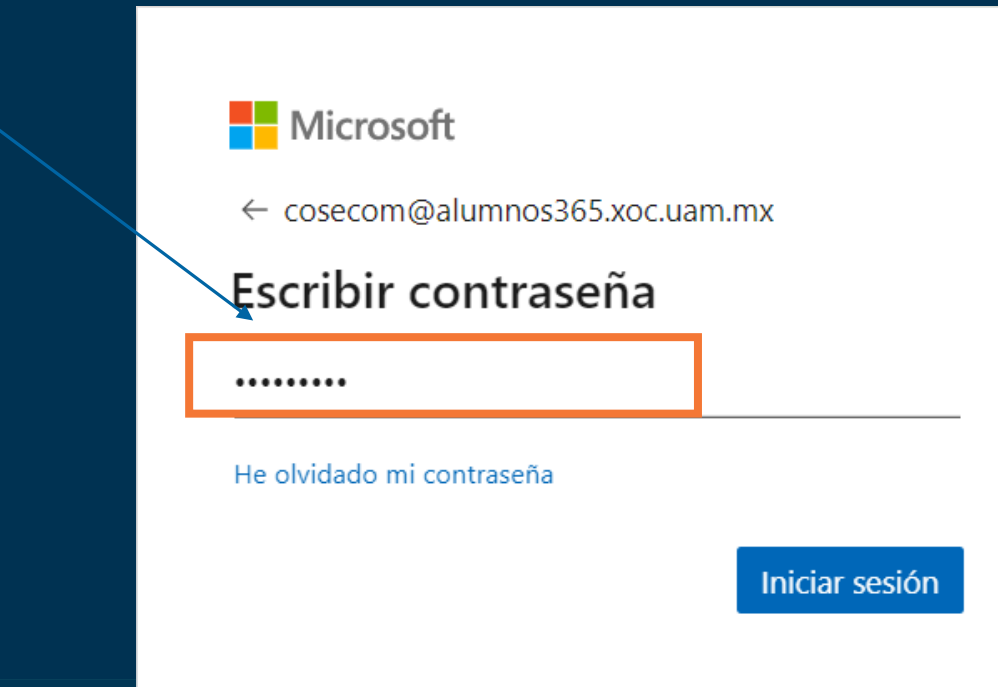

9 Una vez iniciada la sesión debe aparecer la siguiente información, desde este punto puede hacer uso de los programas que se encuentran en línea incluidos en Microsoft 365

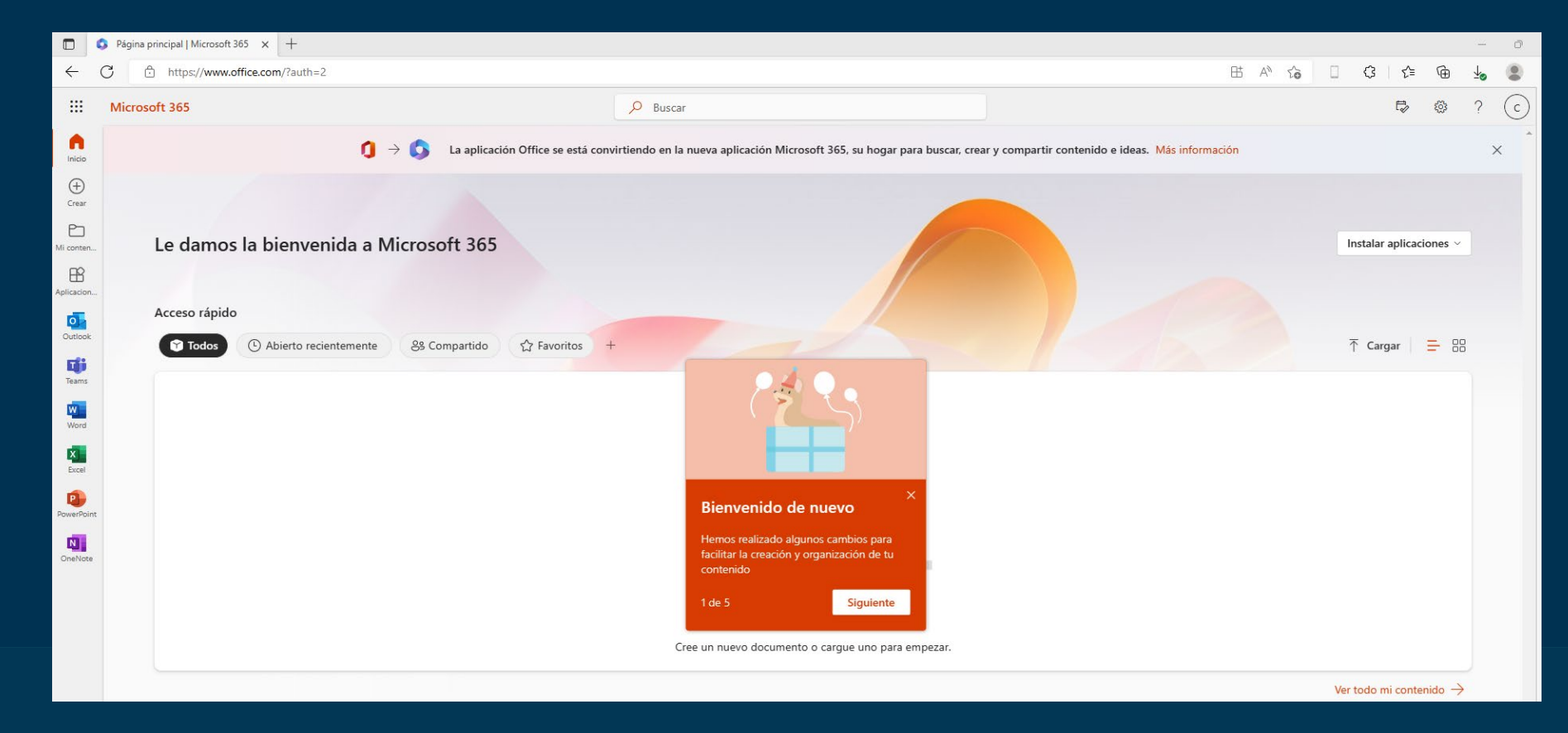

**10** Se recomienda tener conectado el equipo de cómputo a una red estable pues todos los programas de Microsoft son descargados en línea previo a la instalación.

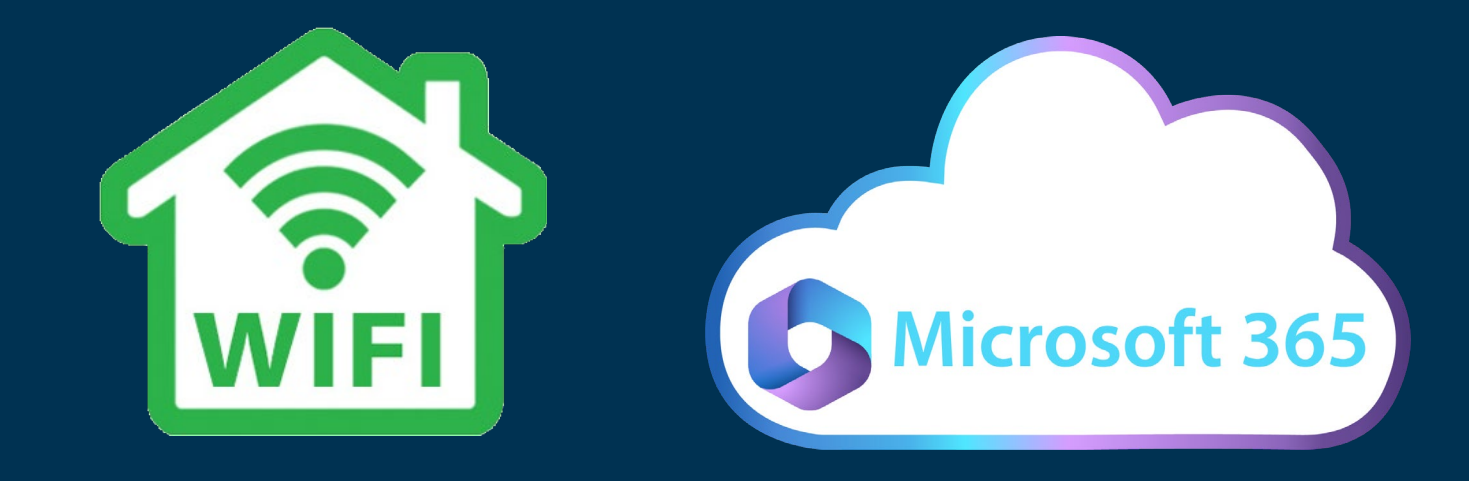

11 La página detecta automáticamente el sistema operativo (iOS o Windows) del equipo con el que está accediendo y en el que se realizará la instalación.

Haga clic en el botón Instalar aplicaciones

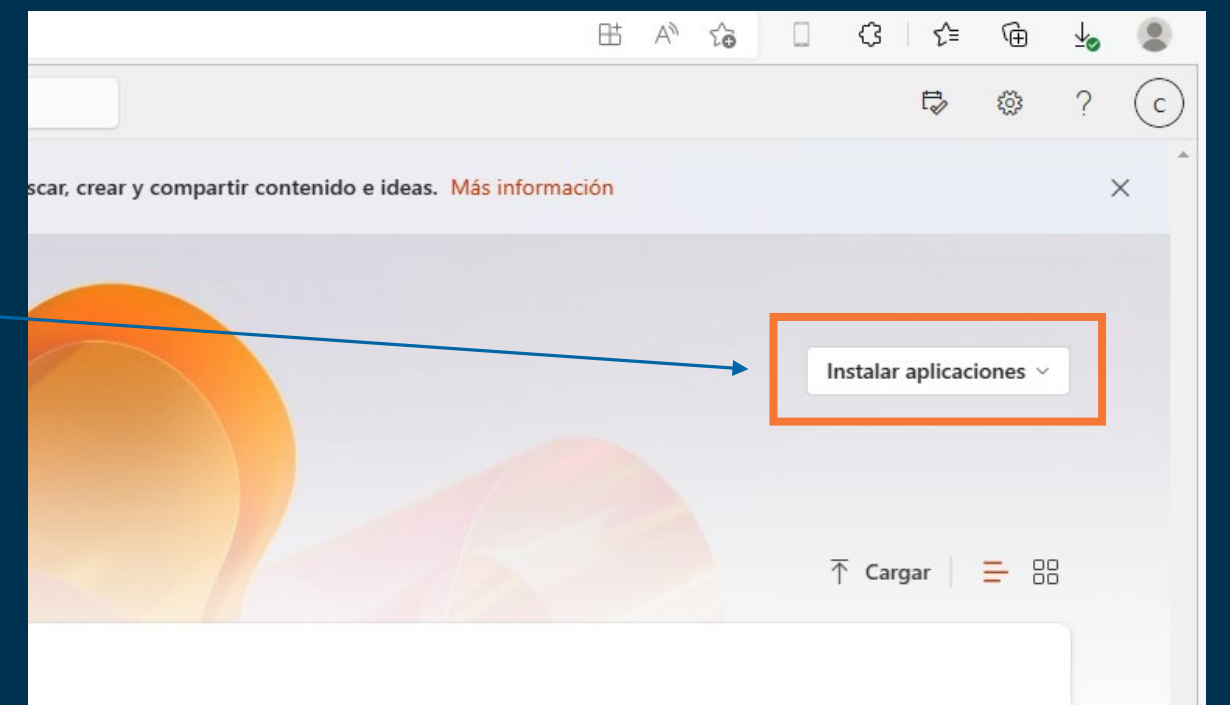

**12** Haga clic en la opción Aplicaciones de Microsoft 365

|                                      |               |                     |                                |                                   |                                     |                                  |              |    | - 0 |
|--------------------------------------|---------------|---------------------|--------------------------------|-----------------------------------|-------------------------------------|----------------------------------|--------------|----|-----|
|                                      | ₿             | A»                  | τõ                             |                                   | ß                                   | ל≞                               | Ē            | ±₀ |     |
|                                      |               |                     |                                |                                   |                                     | Ð                                | ( <u>(</u> ) | ?  | c   |
| tir contenido e ideas. Más informaci | ón            |                     |                                |                                   |                                     |                                  |              | 2  | ×   |
|                                      |               |                     |                                |                                   |                                     |                                  |              |    |     |
|                                      |               |                     |                                |                                   | Instalar                            | aplicaci                         | iones ~      | ]  |     |
|                                      | $\downarrow$  | Apl<br>Incl<br>Exce | icacior<br>uye Out<br>el, Powe | nes de N<br>look, On<br>rPoint y  | Aicrosof<br>eDrive fo<br>muchos r   | ft 365<br>>r Busines<br>más.     | ss, Word,    |    |     |
|                                      | $\rightarrow$ | Otr<br>Sele<br>apli | as opc<br>ecciona<br>cacione   | iones d<br>otro idio<br>s disponi | e instala<br>ma o inst<br>ibles con | ación<br>tala otras<br>tu suscri | pción.       |    |     |
|                                      |               |                     |                                |                                   |                                     |                                  |              |    |     |
|                                      |               |                     |                                |                                   |                                     |                                  |              |    |     |

**13** En automático se realiza la descarga de un archivo para la instalación, el cual puede ser ejecutado directamente desde el navegador o bien desde la carpeta que contiene las descargas.

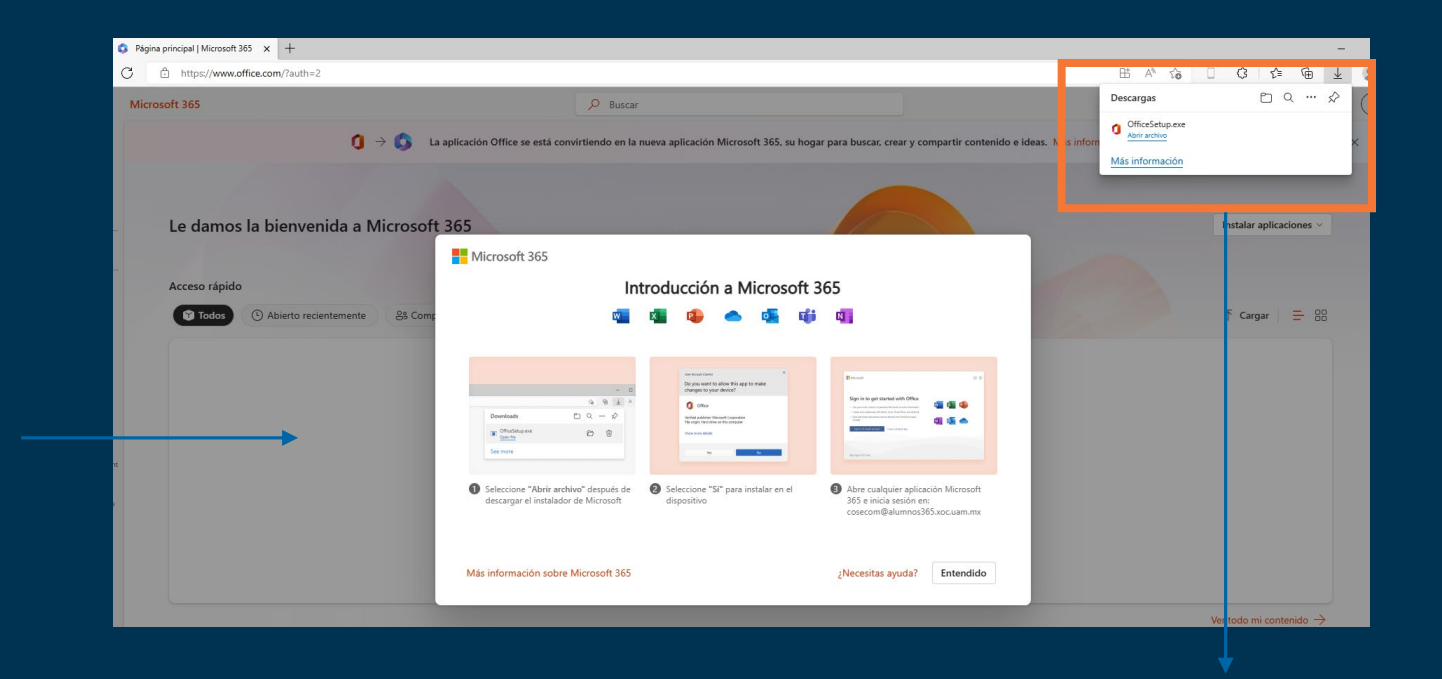

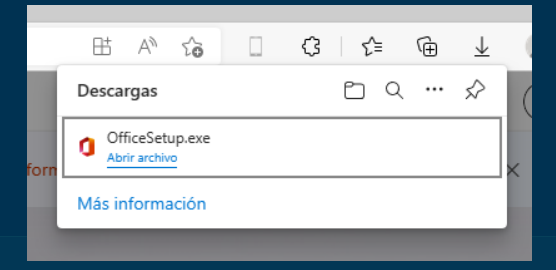

**14** Dependiendo del sistema operativo debe seguir las indicaciones que reciba al momento de la instalación. En este ejemplo mostramos la instalación en Windows, haga clic en el botón Ejecutar

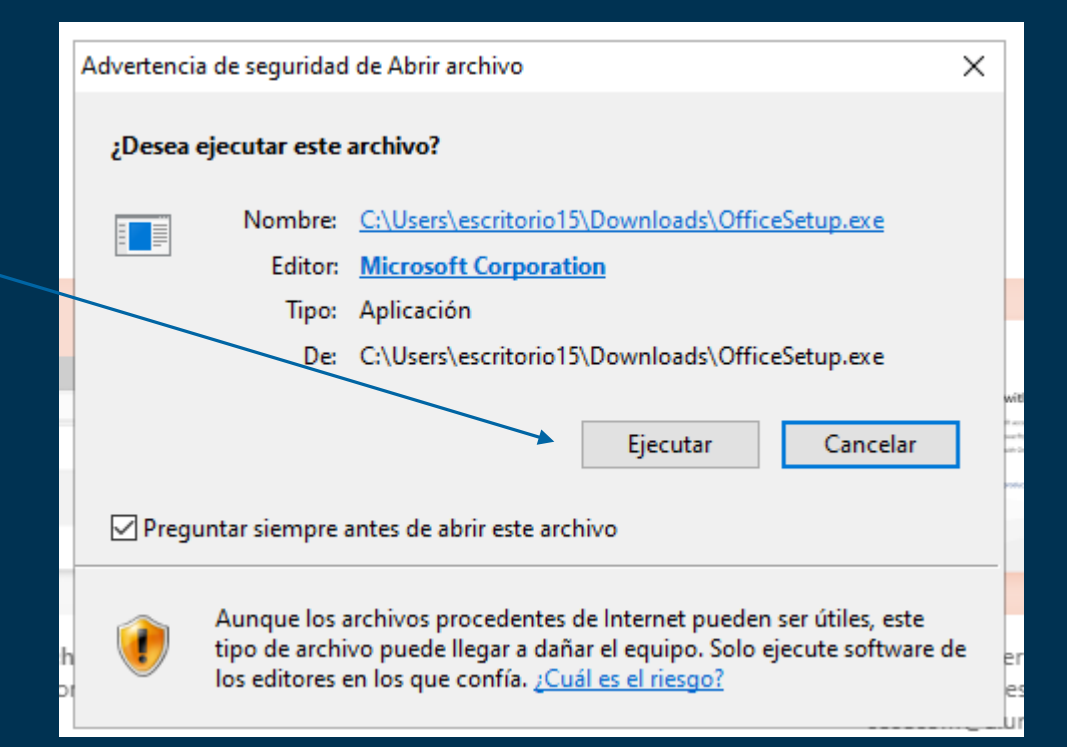

**15** Parte del proceso de descarga previa a la instalación de Microsoft 365. Este proceso puede tomar bastante tiempo

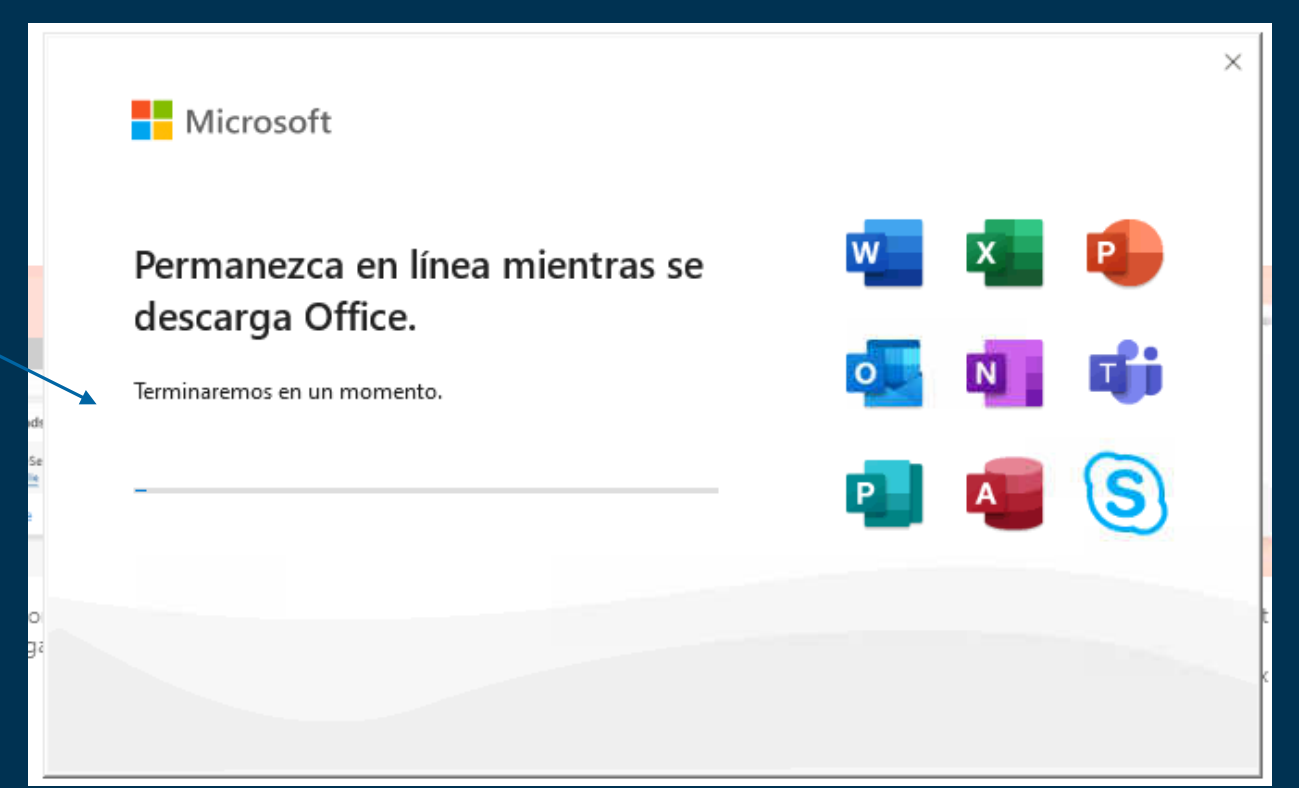

**16** Ventana que mostrará la finalización de la instalación. Haga clic en el botón cerrar.

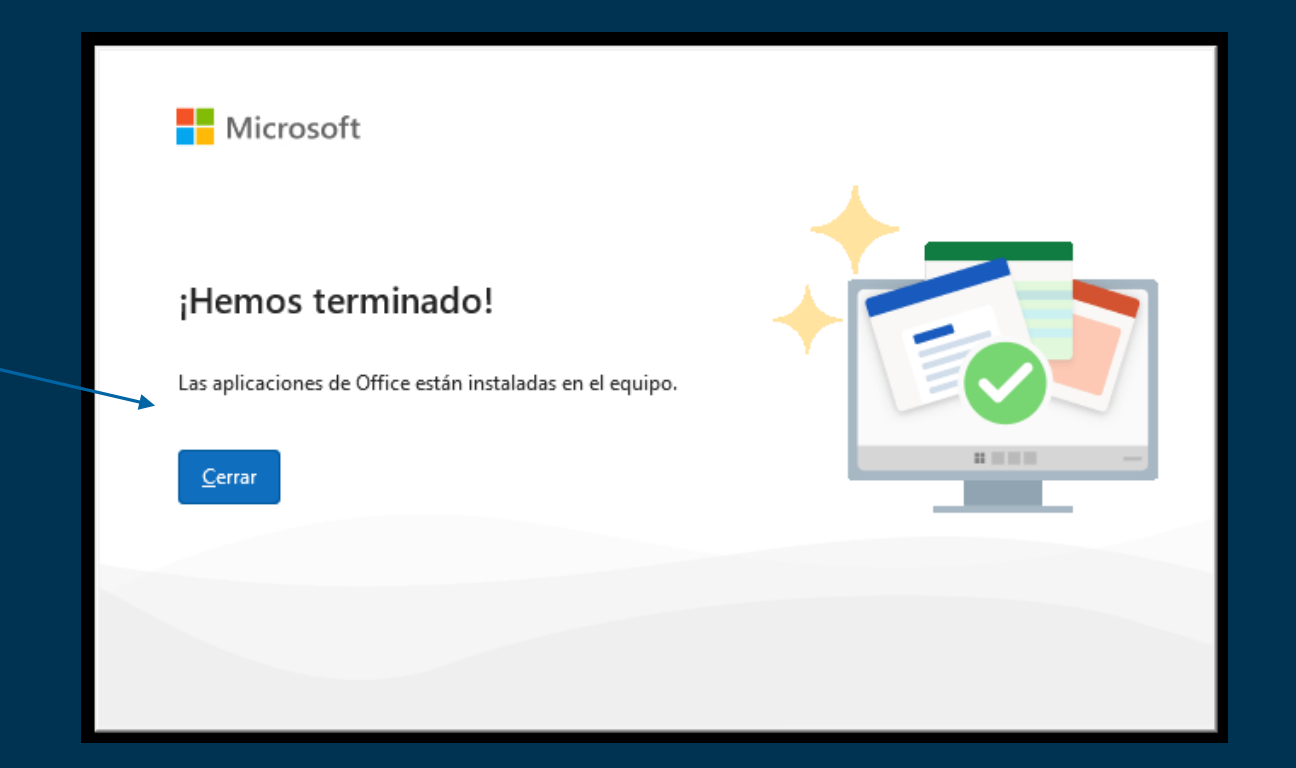

**17** Continuando con el proceso de instalación, inicie alguno de los programas contenidos en la suite.

Como ejemplo utilizaremos Microsoft Word.

| Microsoft |                       | - × |
|-----------|-----------------------|-----|
|           | Word<br>Microsoft 365 |     |
| Iniciando |                       |     |

**18** Recomendamos iniciar una sesión con su cuenta de Microsoft, haga clic en el botón Iniciar sesión

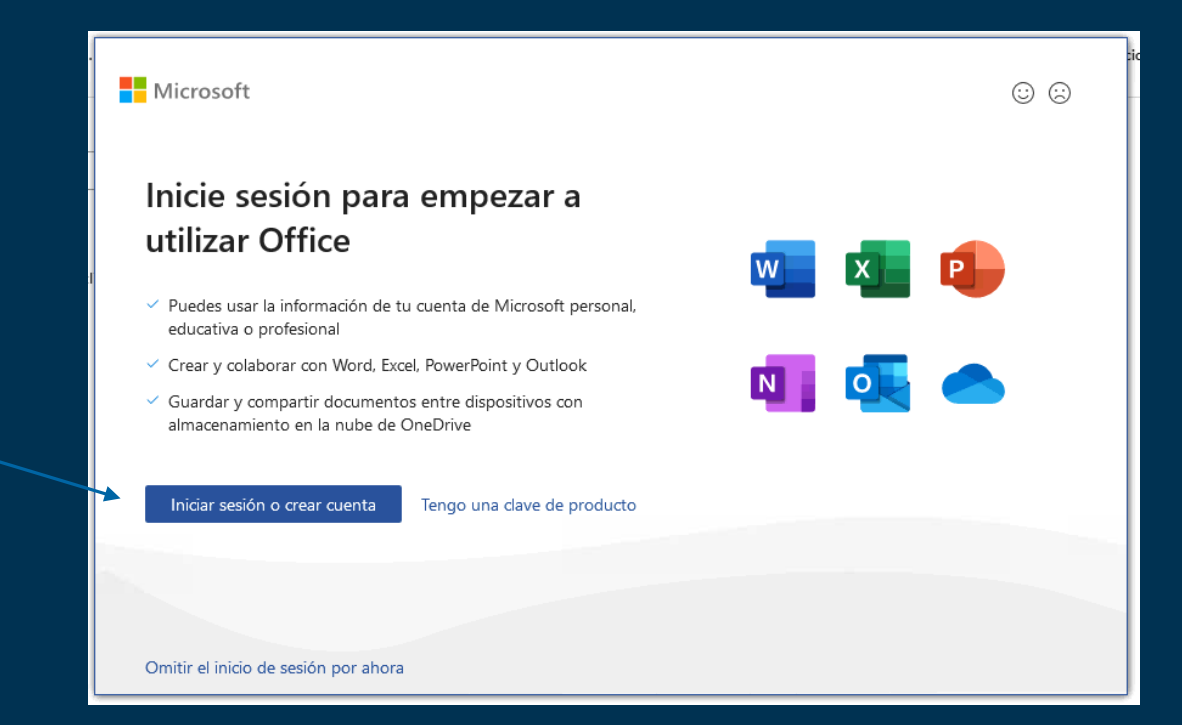

**19** Ahora se debe proceder con el proceso de activación de la licencia, corrobore el dato de la cuenta en Microsoft y posteriormente haga clic en el botón Siguiente

|                 |                              |           | × |
|-----------------|------------------------------|-----------|---|
| Mi              | crosoft                      |           |   |
| Activ           | var Office                   |           |   |
| cosecor         | n@alumnos365.xoc.uam.mx      | ×         |   |
| ¿No tien        | e ninguna cuenta? Crear uno. |           |   |
|                 |                              |           |   |
| i               |                              | Siguiente |   |
|                 |                              |           |   |
|                 |                              |           |   |
|                 |                              |           |   |
|                 |                              |           |   |
|                 |                              |           |   |
| ©2020 Microsoft | Declaración de privacidad    |           |   |

**20** Ingrese la contraseña de su cuenta en Microsoft y haga clic en el botón Iniciar sesión

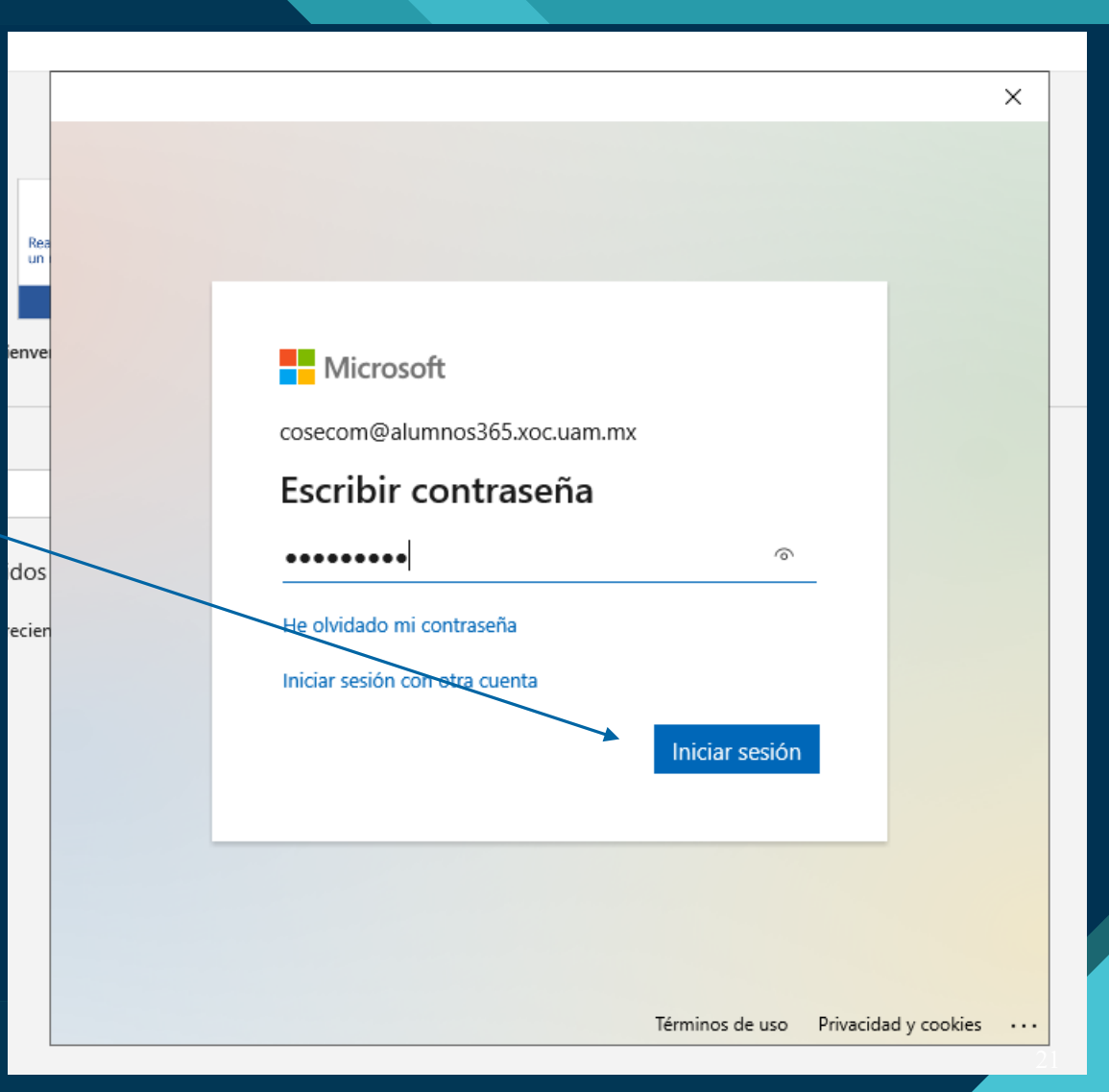

**22** Se recomienda mantener la sesión iniciada para tener acceso a los beneficios dentro de cada una de las aplicaciones.

Mantenga la sesión iniciada en todas sus aplicaciones

Windows recordará su cuenta e iniciará sesión de forma automática en las aplicaciones y sitios web de este dispositivo. Tal vez sea necesario que su organización administre algunos valores de configuración en el dispositivo.

Permitir que mi organización administre mi dispositivo

No, iniciar sesión solo en esta aplicación

Aceptar

 $\times$ 

**21** Se inicia el proceso en línea del registro de la licencia.

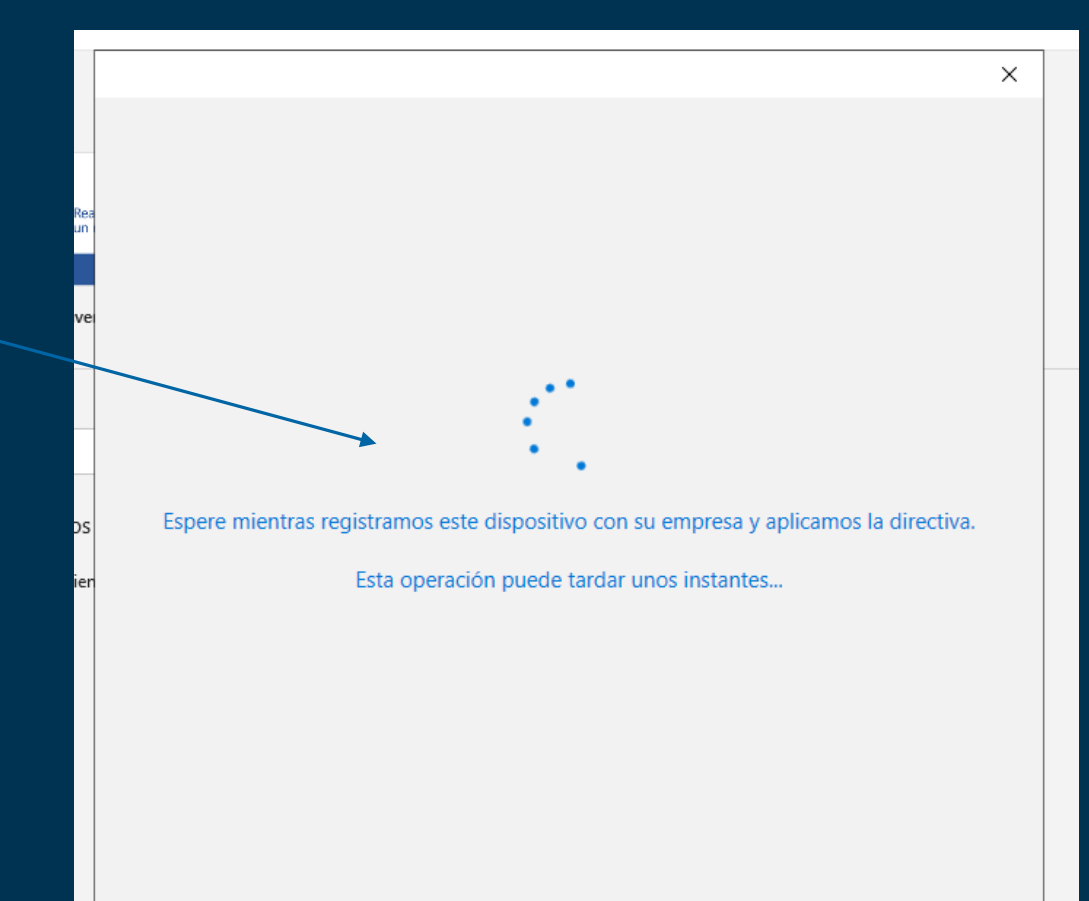

### **22** Al finalizar el proceso del registro de la cuenta haga clic en el botón Listo

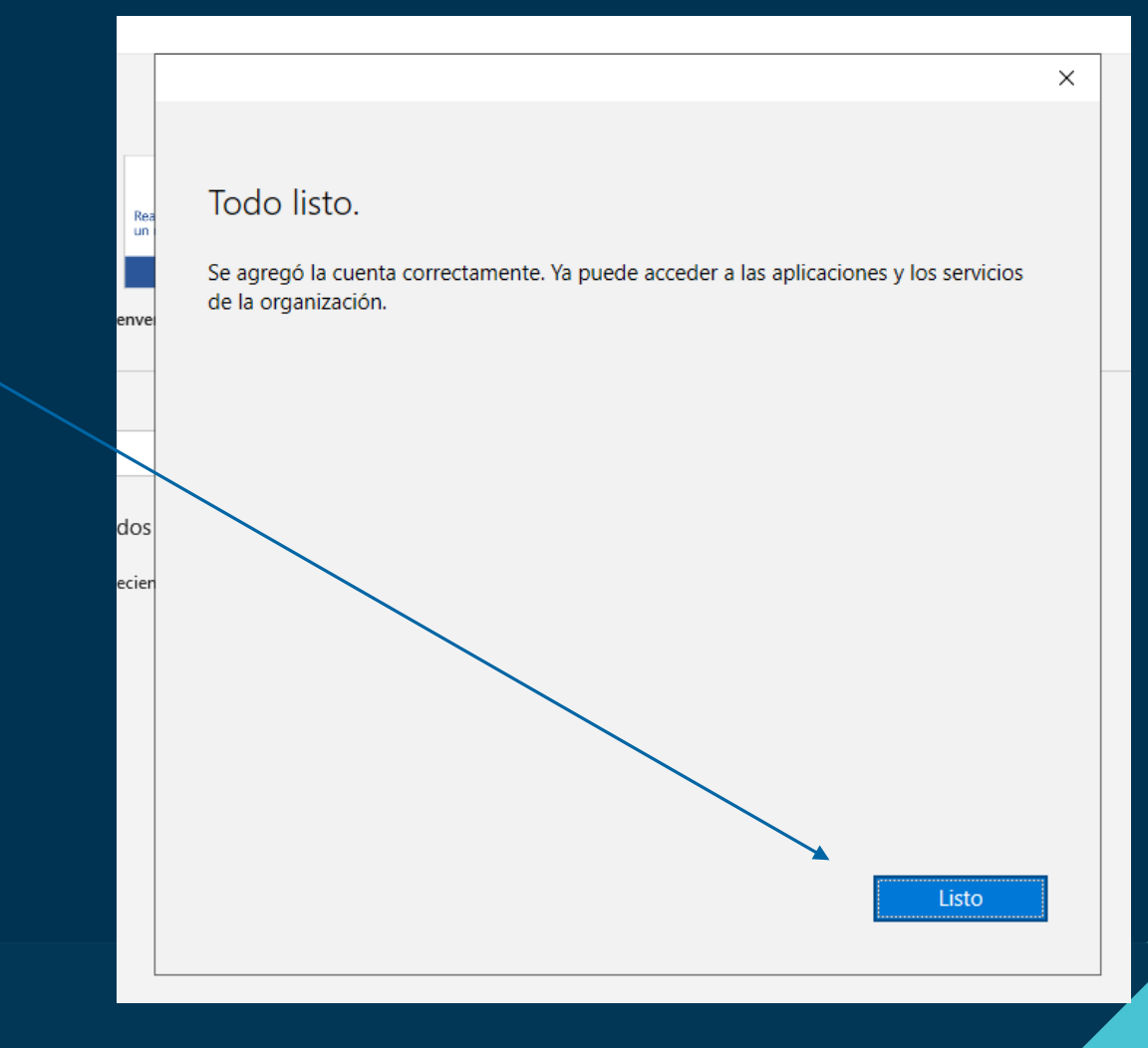

23 Ahora debe aceptar el contrato de la licencia haciendo clic en el botón Aceptar.

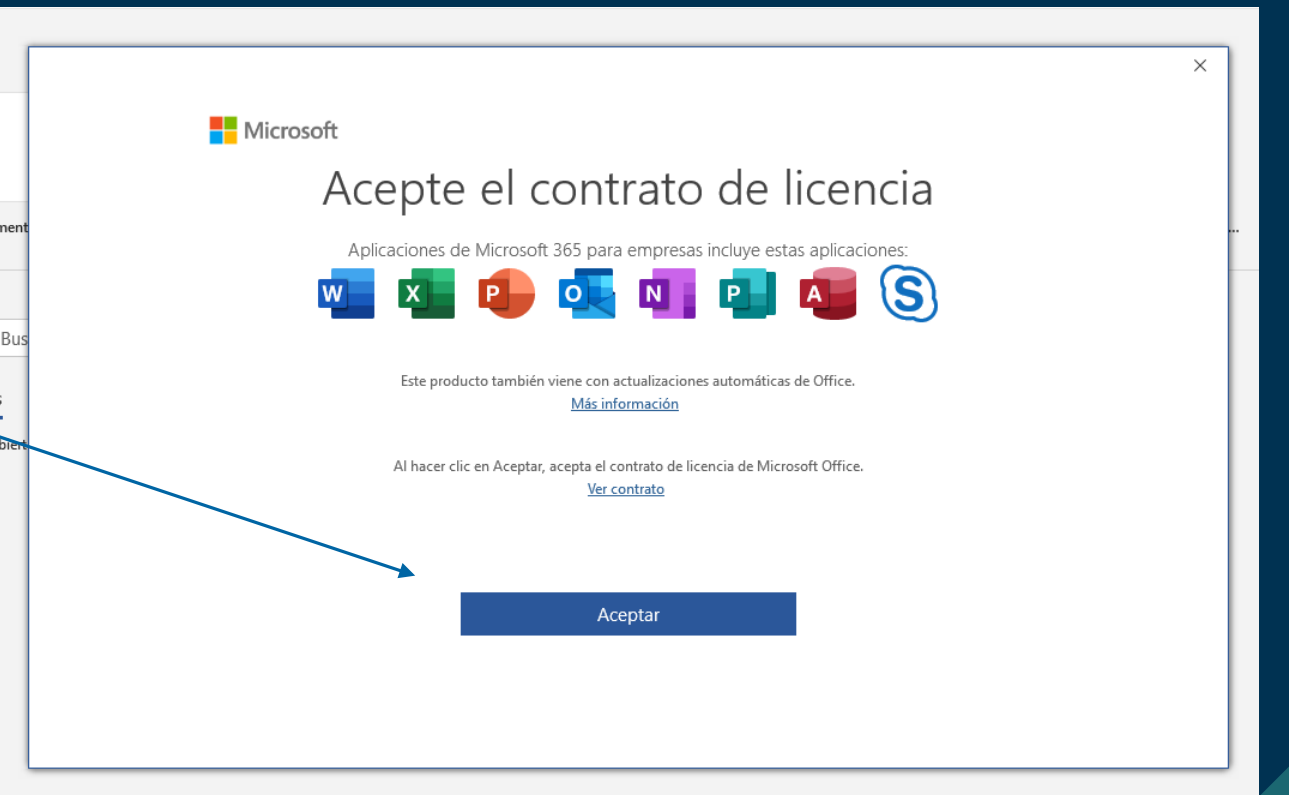

24 El proceso ha finalizado y ahora puede crear un documento nuevo a partir de un documento en blanco o de cualquier plantilla.

|            |                                                          |                                                            |                                        |                        | Word                                                                                                    |                             | cos                           | secom@alumnos365.xoc.uar | n.mx 📀 🖓 ? — 🗿 🗙                     |
|------------|----------------------------------------------------------|------------------------------------------------------------|----------------------------------------|------------------------|----------------------------------------------------------------------------------------------------|-----------------------------|-------------------------------|--------------------------|--------------------------------------|
| Word       | Buenas tardes                                            |                                                            |                                        |                        |                                                                                                    |                             |                               |                          |                                      |
| nicio      | ✓ Nueva                                                  | Realizar<br>un recorrido                                   | teora la porea<br>tabla de<br>contendo | enero "co              | Enero ARO                                                                                                    |                             |                               |                          |                                      |
| Nuevo      | Documento en blanco                                      | Le damos la bienvenida a W                                 | Tutorial para insertar su prim         | Calendario de pancarta | Eventos tames and tames and tames | Folleto de evento con forma | Factura de servicio (diseño d | Factura                  | Factura de servicio (diseño d        |
| D<br>Abrir | Buscar Recientes Anclado No se han abierto elementos (do | Compartidos conmigo<br>ocumentos) recientemente. Haga clic | : en Abrir para buscar un documento.   |                        |                                                                                                    |                             |                               |                          | Más plantillas →<br>Más documentos → |

# Verificando la licencia y la cuenta de Microsoft dentro de alguna aplicación.

**25** Para realizar esta verificación, hacer clic en la opción Archivo del menú principal.

| Autoguard       | ado 💽 🗄 🏷 🗸 🔻                                                                                                    | Documento1 - Word              |
|-----------------|----------------------------------------------------------------------------------------------------|--------------------------------|
| Archivo         | Inicio Insertar Diseño Disposición                                                                                                    | Referencias Correspondencia Re |
| Pegar 🎸         | Calibri (Cuerpo) $\sim$ 11 $\sim$ $A^{\wedge} A^{\vee}   Aa \sim   A_{\varphi}$<br>N K S $\sim$ ab $x_2 x^2   A \sim \checkmark A \sim$ | >                              |
| Portapapeles 15 | Fuente                                                                                                    | والم Párrafo والم              |
|                 |                                                                                                    |                                |
|                 |                                                                                                    |                                |

# Verificando la licencia y la cuenta de Microsoft dentro de alguna aplicación.

**26** Haga clic en la opción Cuenta.

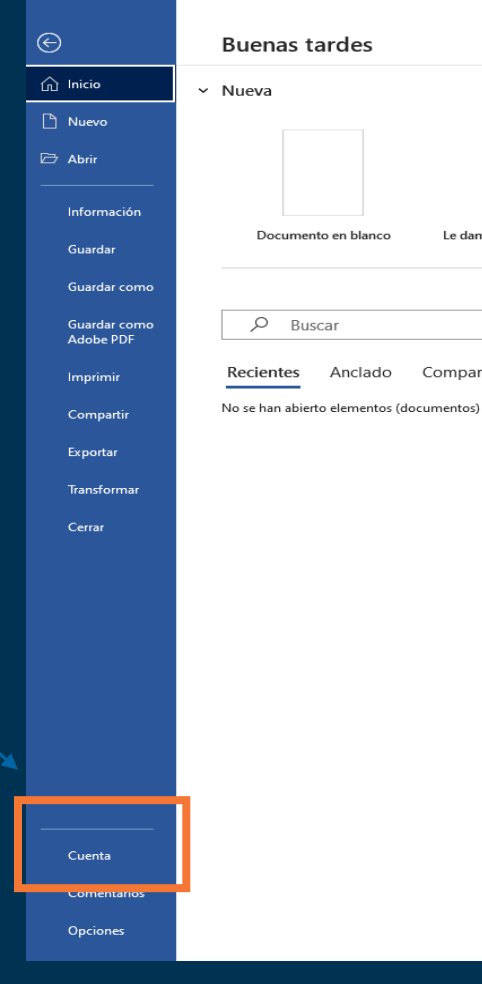

#### Verificando la licencia y la cuenta de Microsoft dentro de alguna aplicación

- 27 Datos de la licencia relacionada con la cuenta en Microsoft
- 28 Datos de la cuenta para acceder a OneDrive y editar documentos almacenados en la nube.

| $\Theta$                                                            | Cuenta                                                                                                    |                                                                                                    |
|---------------------------------------------------------------------|----------------------------------------------------------------------------------------------------|----------------------------------------------------------------------------------------------------|
| ሰ Inicio                                                            |                                                                                                    |                                                                                                    |
| 🗅 Nuevo                                                             | Información de usuario                                                                                                    | Información de producto                                                                                                    |
| 🗁 Abrir                                                             | c cosecom@alumnos365.xoc.uam.mx cosecom@alumnos365.xoc.uam.mx                                                                                                    | Microsoft                                                                                                    |
| Información<br>Guardar<br>Guardar como<br>Guardar como<br>Adobe PDF | Cerrar sestón<br>Cambiar cuenta<br>Privacidad de la cuenta<br>Administrar configuración<br>Fondo de Office:<br>Rayas y círculos                                                                                          | Producto de suscripción<br>Aplicaciones de Microsoft 365 para empresas<br>Pertenece a: cosecom@alumnos365.xoc.uam.mx<br>Este producto contiene                                                                                                    |
| Imprimir<br>Compartir                                               | Tema de Office:<br>Multicolor                                                                                                    | Actualizaciones de Office<br>Las actualizaciones se descargan e instalan automáticamente.                                                                                                    |
| Exportar<br>Ticasformar<br>Cerrar                                   | <ul> <li>OneDrive - Universidad Autónoma Metropolitana<br/>cosecom@alumnos365.xoc.uam.mx</li> <li>Sitios: Universidad Autónoma Metropolitana<br/>cosecom@alumnos365.xoc.uam.mx</li> <li>Agregar un servicio ~</li> </ul> | Acerca de Word<br>Más información sobre Word, soporte técnico, id. del producto<br>copyright.<br>Versión 2301 (compilación 16026.20146, Hacer clic y ejecutar)<br>Canal actual<br>Novedades<br>Novedades<br>Mire las actualizaciones instaladas más recientes. |
|                                                                     |                                                                                                    | riovegades                                                                                                    |